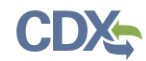

| Script Name                                                 | TDX Viewer Test Script                                                                                                    |   |  |  |  |  |  |
|-------------------------------------------------------------|----------------------------------------------------------------------------------------------------|---|--|--|--|--|--|
| Script Synopsis                                             | ript Synopsis The TDX Viewer Testing script guides you through the key scenarios required when using the Application.                                                                                                    |   |  |  |  |  |  |
| Prerequisites                                               | Prerequisites The user has a CDX user ID and access to TDX Viewer in CDX. The user has successfully logged into CDX and has access TRI Data Exchange Viewer                                                                                                    |   |  |  |  |  |  |
| Test Performed                                              | Test Performed Page                                                                                                    |   |  |  |  |  |  |
| TDX-UAT 1.1 Sea                                             | TDX-UAT 1.1 Searching for Submitted forms 2-7                                                                                                    |   |  |  |  |  |  |
| Introduction                                                |                                                                                                    |   |  |  |  |  |  |
| These test scripts<br>feedback on your<br>Imari Eaglin (ima | s are sample scenarios to get you started with common processes within TRI-MEweb. We highly encourage you to provide<br>r experience via the JIRA issue collector and if at any time you are in need of assistance with the application please contact<br>ri.eaglin@cgifederal.com); (337) 224-1466 or Michael Hartung (michael.hartung@cgifederal.com); (703) 895-9391. | C |  |  |  |  |  |

| Test Name     | Downloading Submitted forms                                                                                |
|---------------|----------------------------------------------------------------------------------------------------|
| Test ID       | TDX-UAT 1.1                                                                                                |
| Synopsis      | The test will verify that the user can search and download their submitted forms with the TDX application. |
| Prerequisites | The user has logged into CDX and the TDX Viewer application is open.                                       |

| Na | viga | tion Steps                                                                                                    | Notes                                                                                                    |  |  |  |  |
|----|------|----------------------------------------------------------------------------------------------------|----------------------------------------------------------------------------------------------------|--|--|--|--|
|    | 1.   | From the CDX page, click on the Link for "TRISDX: TRI Data<br>Exchange Viewer" (See Figure 1)                                               | The link will take you directly to the TDX Viewer Page where you will be navigated directly to the Search tab.      |  |  |  |  |
|    | 2.   | In the TRIFID field, enter the TRIFID corresponding to your test facility and Select Reporting Year 2020. Click "Search."<br>(See Figure 2) | You can also enter other criteria you know to search for your submitted forms.                                      |  |  |  |  |
|    | 3.   | On the Search Results page, click on the "+" sign located in the Reports column. (See Figure 3)                                             | Rows will display of your submitted chemical forms. The <b>full</b> chemical name will be displayed. (See Figure 4) |  |  |  |  |
|    | 4.   | Download the Form Facsimile by clicking on the PDF icon located<br>in the first column on the left. (See Figure 4)                          | The <b>full</b> chemical name will be displayed throughout the document. (See Figure 5)                             |  |  |  |  |

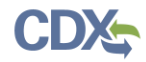

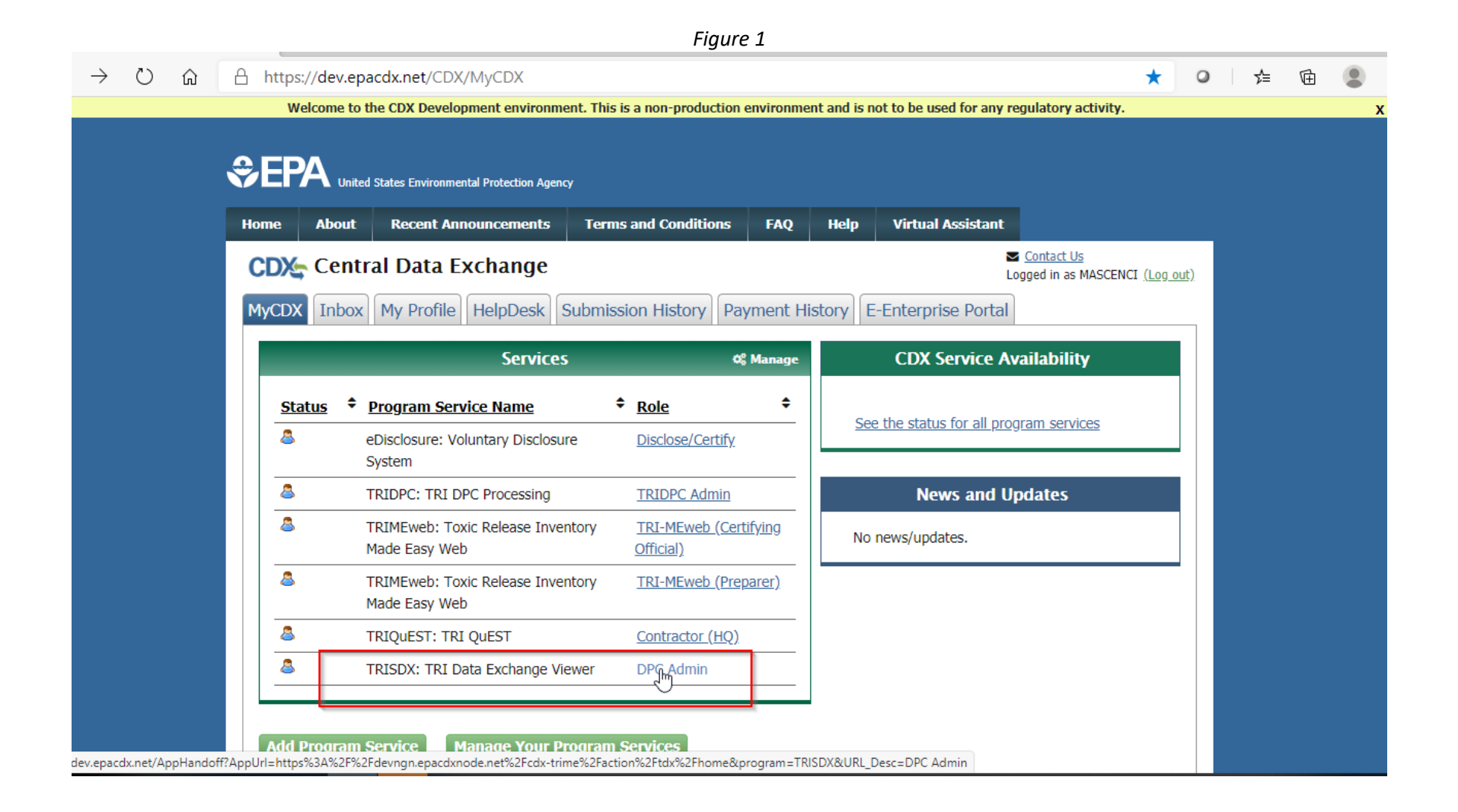

|                                                 | Figure 2                                         |
|-------------------------------------------------|--------------------------------------------------|
| RI Data Exchange Viewer                         | Contact Us<br>Logged in as IMARI.EAGLIN (Log out |
| CDX Web - Search Tribal Re-distributio          | Non-Reporter Info State Reconciliation Report    |
| You are here: TRI Data Exchange Viewer » Search | Help                                             |
| Search                                          |                                                  |
| Facility Criteria                               |                                                  |
| TRIFID 61554PKNNR1300S<br>Facility Name:        | (separate additional TRIFIDs by commas)          |
| Facility Address:                               |                                                  |
| City:                                           | State/Territory:                                 |
| ZIP Code:                                       | BIA Code: V BIA Codes                            |
| County:                                         | NAICS/SIC Code:                                  |
| Submission Criteria                             |                                                  |
| Reporting Year: 2020 🗸                          | CAS Number:                                      |
| Transaction ID:                                 | Status:                                          |
| Submission Format:                              | ✓ Revision: ✓ Withdrawal: ✓                      |
| Transaction Start Date:                         | Transaction End Date:                            |
|                                                 |                                                  |

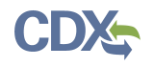

## Figure 3

| ĥ | A htt | ps://dev   | /ngn.ep          | acdxnode.n           | et/cdx-tr        | ime/action/tdx      | /search      |              |                  |              |                             | Q                                              | 弘          | 0 |
|---|-------|------------|------------------|----------------------|------------------|---------------------|--------------|--------------|------------------|--------------|-----------------------------|------------------------------------------------|------------|---|
|   |       | Home       | About            | Recent A             | nnouncem         | ents Terms a        | nd Conditi   | ions FAQ     | Help             |              |                             |                                                |            |   |
|   |       | TRI D      | ata Ex           | change \             | /iewer           |                     |              |              |                  |              | ► <u>Conta</u><br>Logged i  | a <u>ct Us</u><br>n as MASCENCI <u>(Log or</u> | <u>ut)</u> |   |
|   |       | CDX W      | /eb• S           | earch Trib           | al Re-disti      | ribution Non-F      | Reporter I   | Info State F | Reconcilia       | ation Repor  | t                           |                                                | _          |   |
|   |       | You ar     | e here: TR       | I Data Exchange      | Viewer » Se      | arch » Search Resul | ts           |              |                  |              |                             | Help                                           |            |   |
|   |       | Se<br>Re-S | arch<br>Submit S | elected Trans        | IITS<br>sactions | Download Se         | lected Tra   | nsactions    | Downlo           | ad All Trans | sactions                    |                                                |            |   |
|   |       |            | Year \$          | State or BIA<br>Code | Redist<br>Code + | TRIFID ÷            | #<br>Reports | Submission + | <u>Status</u> \$ | Attempts \$  | Transmission<br>to CDX Node | Last<br>Transmission to \$<br>State Node       |            |   |
|   |       | <br>©      | 2019             | AL                   |                  | 35602MCMPNSTATE     | 1            | TRI-MEweb    | STORED           | 1            | 04/23/2020<br>17:20:51      | 04/23/2020 17:20:52                            |            |   |
|   |       | □<br>©     | 2019             | AL                   |                  | 35602MCMPNSTATE     | 1 +          | TRI-MEweb    | STORED           | 1            | 04/23/2020<br>15:33:20      | 04/23/2020 15:33:20                            |            |   |
|   |       | C<br>¢     | 2019             | AL                   |                  | 35602MCMPNSTATE     | 1 +          | TRI-MEweb    | STORED           | 1            | 04/23/2020<br>15:04:28      | 04/23/2020 15:04:28                            |            |   |
|   |       | □<br>©     | 2019             | AL                   |                  | 35602MCMPNSTATE     | 1 +          | TRI-MEweb    | STORED           | 1            | 04/23/2020<br>12:28:43      | 04/23/2020 12:28:43                            |            |   |
|   |       | ¢          | 2019             | AL                   |                  | 35602MCMPNSTATE     | 1 +          | TRI-MEweb    | STORED           | 1            | 04/23/2020<br>11:36:04      | 04/23/2020 11:36:04                            |            |   |
|   |       | □<br>©     | 2019             | AL                   |                  | 35602MCMPNSTATE     | 1 +          | TRI-MEweb    | STORED           | 1            | 04/22/2020<br>19:08:43      | 04/22/2020 19:08:43                            |            |   |
|   |       | □<br>©     | 2019             | AL                   |                  | 35602MCMPNSTATE     | 1 +          | TRI-MEweb    | STORED           | 1            | 04/22/2020<br>18:25:49      | 04/22/2020 18:25:49                            |            |   |
|   |       | □<br>©     | 2019             | AL                   |                  | 35602MCMPNSTATE     | 1 +          | TRI-MEweb    | STORED           | 1            | 04/22/2020<br>18:01:43      | 04/22/2020 18:01:43                            |            |   |
|   |       | □<br>©     | 2019             | AL                   |                  | 35602MCMPNSTATE     | 1 +          | TRI-MEweb    | STORED           | 1            | 04/22/2020<br>17:45:14      | 04/22/2020 17:45:14                            |            |   |
|   |       |            | 2019             | AL                   |                  | 35602MCMPNSTATE     | 1 +          | TRI-MEweb    | STORED           | 1            | 04/22/2020                  | 04/22/2020 12:01:34                            |            |   |

Figure 4

|             | Submit S                        | elected 1                             | <b>Frans</b> a             | ctions           | Download       | Selected      | Transactions                                                           | Downk                                                                                       | oad All Trans                                                                          | sactions                                                                                       |                                    |
|-------------|---------------------------------|---------------------------------------|----------------------------|------------------|----------------|---------------|------------------------------------------------------------------------|---------------------------------------------------------------------------------------------|----------------------------------------------------------------------------------------|------------------------------------------------------------------------------------------------|------------------------------------|
|             |                                 |                                       |                            |                  |                |               |                                                                        |                                                                                             |                                                                                        |                                                                                                |                                    |
| 6 items     | tound, display<br><u>Year</u> ¢ | ring all items.<br>State or E<br>Code | BIA ÷                      | Redist<br>Code + | TRIFID         | * #<br>Report | s + Submission<br>Format                                               | ! ≑ <u>Status</u> ≑                                                                         | Attempts \$                                                                            | Transmission<br>to CDX Node                                                                    | Last Transmission<br>to State Node |
|             | 2020                            | PA                                    |                            |                  | 16433LRDCRSOUT | н 1 -         | TRI-MEweb                                                              | FAILED                                                                                      | 1                                                                                      | 08/31/2020<br>12:08:03                                                                         | 08/31/2020 12:08:0                 |
| Tran        | saction ID                      |                                       | 1.474646                   |                  |                |               |                                                                        |                                                                                             |                                                                                        | Full T                                                                                         | Fransaction Details                |
| _423        | Report                          | ID Repor                              | t Year                     | Report Typ       | e Revision     | Withdrawal    | CAS Number                                                             | Chemical Name                                                                               | •                                                                                      | Chemical                                                                                       | Mixture Name                       |
| <u>&gt;</u> | 356169                          | 2020                                  |                            | R                | No             | No            | 0118400718                                                             | Disulfides, bis(y-o                                                                         | o-perfluoro-C6-20-                                                                     | alkyl) NA                                                                                      |                                    |
|             | 2020                            | PA                                    |                            |                  | 16433LRDCRSOUT | н 1-          | TRI-MEweb                                                              | FAILED                                                                                      | 6                                                                                      | 08/26/2020<br>16:42:16                                                                         | 09/08/2020 12:45:2                 |
| Tran        | saction ID                      |                                       |                            |                  |                |               |                                                                        |                                                                                             |                                                                                        |                                                                                                | Full Transaction Detai             |
| _a25        | 972ee-954e-4<br>Report<br>ID    | 6dd-arb6-d68<br>Report<br>Year        | 21416cf53<br>Repor<br>Type | t Revisio        | n Withdrawal   | CAS<br>Number | Chemical Na                                                            | me                                                                                          |                                                                                        |                                                                                                | Chemical<br>Mixture                |
| 8           | 356145                          | 2020                                  | R                          | No               | No             | 107814210     | 5<br>1,3-Propanedi<br>polymers with<br>1,6-diisocyana<br>isocyanatonon | ol, 2,2-bis[[(y-w-pe<br>2,2-bis[[(y-w-perflu<br>to-2,2,4(or 2,4,4)-t<br>yl)-1-pentylcyclohe | rfluoro-C6-12-alkyl<br>Joro-C10-20-alkyl)t<br>rimethylhexane, 2-<br>kane and 2,2'-(met | )thio]methyl] derivs.,<br>thio]methyl]-1,3-prop<br>heptyl-3,4-bis(9-<br>thylimino)bis[ethanol] | anediol, NA                        |
|             |                                 |                                       |                            |                  |                |               |                                                                        |                                                                                             |                                                                                        |                                                                                                |                                    |
| \$          | 2020                            | PA                                    |                            |                  | 16433LRDCRSOUT | н 1+          | TRI-MEweb                                                              | FAILED                                                                                      | 1                                                                                      | 08/26/2020<br>16:30:11                                                                         | 08/26/2020 16:30:1                 |
| <br>©       | 2020                            | PA                                    |                            |                  | 16433LRDCRSOUT | н 1+          | TRI-MEweb                                                              | FAILED                                                                                      | 1                                                                                      | 08/24/2020<br>16:37:09                                                                         | 08/24/2020 16:37:0                 |
| G           | 2020                            | PA                                    |                            |                  | 16433LRDCRSOUT | н 1+          | TRI-MEweb                                                              |                                                                                             | 1                                                                                      | 08/14/2020<br>16:34:31                                                                         | 08/14/2020 16:34:3                 |
|             | 2020                            | PA                                    |                            |                  | 16433LRDCRSOUT | н 1+          | TRI-MEweb                                                              | FAILED                                                                                      | 1                                                                                      | 08/14/2020<br>16:25:00                                                                         | 08/14/2020 16:25:0                 |
| (Ç          |                                 |                                       |                            |                  |                |               |                                                                        |                                                                                             |                                                                                        |                                                                                                |                                    |

Figure 5

## \*\*\* Do not send to EPA: This is the final copy of your form.\*\*\*

FormApproved OMB Number: Approval Expires: 2021-10-31

## Page 1 of 5

Complete form online via TRI-MEweb. For a trade secret submission, send completed forms to TRI Reporting Center, P. O. Box 10163, Fairfax, VA 22038. The annual public burden related to the Form R is estimated to average 35.71 hours per response for a facility filing a report on one chemical. See the Reporting Forms and Instructions for more information on submissions and the Paperwork Reduction Act.

|                                                                                                    |                                                                                                    |                                                                                                    | TRI Facility ID Number                                                          |                                            |                    |  |  |  |
|----------------------------------------------------------------------------------------------------|----------------------------------------------------------------------------------------------------|----------------------------------------------------------------------------------------------------|---------------------------------------------------------------------------------|--------------------------------------------|--------------------|--|--|--|
| E                                                                                                    | PA FORM R                                                                                                    |                                                                                                    | 2203WRTTST1261F<br>Toxic Chemical, Category, or Generic Name                    |                                            |                    |  |  |  |
|                                                                                                    | Section 313 of the Emergency Panning an know Act of 1986.                                                                                         | d Community Right-to-                                                                                                    |                                                                                 |                                            |                    |  |  |  |
| Protection also know n as Title III of the Superfund Amendments and<br>Agency   Reauthorization Act. |                                                                                                    | 2-Propenoic acid, 2-methyl-, 2-ethylhexyl ester, polymer with α-fluoro-ω-[2-[(2-met<br>oxo-2-propen-1-yl)oxy]ethyl]poly(difluoromethylene), 2-hydroxyethyl 2-methyl-2-<br>propenoate and N-(hydroxymethyl)-2-propenamide |                                                                                 |                                            |                    |  |  |  |
| This se<br>withdra<br>leave b                                                                        | ction only applies if you are revising or<br>wing a previously submitted form, otherwise<br>lank:                                                 | Revisio                                                                                                    | (Enter up to two code(s))                                                       | Withdrawal (Enter up to to                 | vo code(s))        |  |  |  |
| Importan                                                                                             | t: See Instructions to determine when "Not Applicable                                                                                             | (NA)" boxes should t                                                                                                    | be checked.                                                                     |                                            |                    |  |  |  |
|                                                                                                    | NAMES OF A DESCRIPTION                                                                                                    | Part I. FACILI                                                                                                    | TY IDENTIFICATION INFORMATION                                                   |                                            |                    |  |  |  |
| SECTION                                                                                              | 1. REPORTING YEAR : 2020                                                                                                    |                                                                                                    |                                                                                 |                                            |                    |  |  |  |
| SECTION                                                                                              | 2. TRADE SECRET INFORMATION                                                                                                    |                                                                                                    |                                                                                 |                                            |                    |  |  |  |
| 2.1                                                                                                  | Are you claiming the toxic chemical identified on pag<br>[] Yes (Answer question 2.2; attach substa<br>[X] NO (Do not answer 2.2; go to Section 3 | e 2 trade secret?<br>Intiation forms)                                                                                                    |                                                                                 |                                            |                    |  |  |  |
| 2.2                                                                                                  | ls this copy<br>[] Sanitized [] Unsanitized<br>(Answer only if "Yes" in 2.1)                                                                      |                                                                                                    | _                                                                               |                                            |                    |  |  |  |
| SECTION                                                                                              | 13. CERTIFICATION (Important: Read and sign after co                                                                                              | mpleting all form sect                                                                                                    | ions.)                                                                          |                                            |                    |  |  |  |
| l hereby<br>values ir                                                                                | certify that I have reviewed the attached documents<br>this report are accurate based on reasonable estimation                                    | and that, to the best o<br>ates using data availab                                                                                                    | f my knowledge and belief, the submitte<br>ble to the preparers of this report. | ed information is true and complete and th | at the amounts and |  |  |  |
| Name ar                                                                                              | nd official title of ow ner/operator or senior manageme                                                                                           | nt official:                                                                                                    | Signature:                                                                      |                                            | Date Signed:       |  |  |  |
|                                                                                                    |                                                                                                    |                                                                                                    |                                                                                 |                                            |                    |  |  |  |